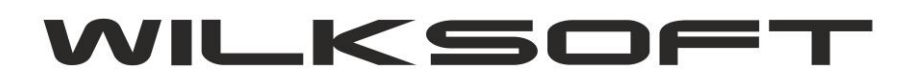

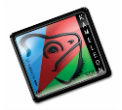

42-200 Częstochowa ul. Kiepury 24A 034-3620925 www.wilksoft..pl

## **KAMELEON.ERP**

REGUŁA DOKUMENT MAGAZYN POZWALAJĄCA NA OKREŚLENIE TEKSTU KSIĘGOWANIA DOKUMETU

Aby zmienić domyśle teksty księgowań wykonywanych automatycznie podczas zapisu dokumentów należy uruchomić regułę związaną z tym dokumentem i jego magazynem. Poniżej prezentujemy przykład pozwalający na zmianę domyślnego teksu księgowania dokumentu PZ dla magazynu pierwszego. Dostęp do reguł uzyskujemy w Sekcji **PODATNIK->PARAMETRY PODATNIKA->MAGAZYN** 

| <b>2</b>                                                         | KAMELEON.ERP - ver.8.50.8 PAKIET.ENTERPRISE/CRM              |
|------------------------------------------------------------------|--------------------------------------------------------------|
| PODATNIK PRODUKCJA SPRZEDAŻ OCK MAGAZYN KSIĘGOWOŚĆ               | RAPORTY KASA UŻYTKOWNIK SYSTEM BAZA DANYCH CRM               |
| ] 왕 왕 왕                                                          | 5                                                            |
| Podatnik Podatnik Podatnik Podatnik<br>parametry wybór nowy usuń | PODATNIK - KONFIG                                            |
|                                                                  | PODATKI   KONFIGURACJA   PLAN KONT   TEKSTY BILANS / RACHUNI |
|                                                                  | NUMER                                                        |
|                                                                  | [0005] Magazyn<br>główny - podstawowy<br>materiałów r        |
|                                                                  |                                                              |

Uruchamiamy formatkę konfiguracji magazynu i "rozwijamy" listę dostępnych dla dokumentu PZ reguł.

| Parametry konfiguracji magazynu 0001 |                                                                                |                                           |                 |                                            | <u>RW</u>      |
|--------------------------------------|--------------------------------------------------------------------------------|-------------------------------------------|-----------------|--------------------------------------------|----------------|
| INdZWd                               | magazyn growny - pou                                                           | stawowy                                   | Schemat księgow | ania przychodu zewn                        | iętrznego - PZ |
| Kontekst                             |                                                                                | -                                         | KONTO - WN      | KONTO - MA                                 | _→=            |
| Możliwy st                           | tan '-' : 🗖 Sprzedaż bez                                                       | z wymaganego stanu                        | 330-100000      | DXXXXXXXXX                                 | •=             |
|                                      |                                                                                |                                           |                 |                                            |                |
| Mao                                  | nazyn dla korekt z tytuł                                                       | u zwrotów 0001 —                          | -               |                                            |                |
| —— Mag<br>Nazwa                      | g <b>azyn dla korekt z tytuł</b><br>Magazyn główny - pod                       | u zwrotów 0001<br>stawowy 🔻               | Funl            | kcjonalność włączon                        | a 🔄            |
| —— Mag<br>Nazwa<br>Konto odc         | g <b>azyn dla korekt z tytuł</b><br>Magazyn główny - pod<br>chyleń ceny zakupu | u zwrotów 0001<br>stawowy 💌<br>340-100000 | r Funl          | kcjonalność włączon<br>brotu dla dokumentu | a              |

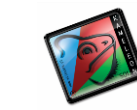

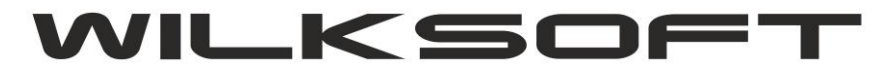

42-200 Częstochowa ul. Kiepury 24A 034-3620925 <u>www.wilksoft..pl</u>

| l |                                                                     | ^ |  |
|---|---------------------------------------------------------------------|---|--|
|   | # - reguła parametryzacji domyślnej ilości dla pozycji              |   |  |
|   | Domyślna ilość pozycji w trybie "MULTI-SELECT" 1,0000               |   |  |
|   | Domyślna ilość pozycji w trybie "SINGLE-SELECT" 0,0000              |   |  |
| [ | # - reguła możliwości edycji podsumować dokumentu                   | ] |  |
|   | Możliwa "ręczna" edycja podsumowania dokumentu NIE 💌                |   |  |
| [ | # - reguła kontroli unikalności numeru dowodu                       | 1 |  |
|   | Sprawdzanie unikalności numeru dowodu dokumentu NIE 💌               |   |  |
| [ | # - reguła "data księgowania przychodu na magazyn"                  |   |  |
|   | Data księgowania przychodu = data sprzedaży z dokumentu 💌           |   |  |
| [ | # - reguła "data księgowania podatku VAT"                           |   |  |
|   | Data księgowania podatku VAT = data sprzedaży z dokumentu 💌         |   |  |
| [ | # - reguła "kontrola kodu EAN"                                      | 1 |  |
|   | Nie kontroluj czy pozycje dokumentu mają przyporządkowany kod EAN 💌 |   |  |
| [ | # - reguła zakresu daty płatności do daty sprzedaży                 |   |  |
| Ì | Max. liczba dni daty płatności "do przodu" od daty sprzedaży 90     |   |  |
|   | Max. liczba dni daty płatnności "do tyłu" od daty sprzedaży 90      |   |  |
|   | KONFIGURACJA FORMATU OPISU DEKRETU                                  |   |  |
|   | Domyślny tekst księgowania tego dokumentu z ustawień programu 💌     |   |  |
|   |                                                                     |   |  |
|   | # - reguła zakresu różnicy daty sprzedaży i wystawienia             | 1 |  |
|   | Max. liczba dni daty sprzedaży "do przodu" od daty wystawienia 15   |   |  |
|   | Max. liczba dni daty sprzedaży "do tyłu" od daty wystawienia 15     |   |  |

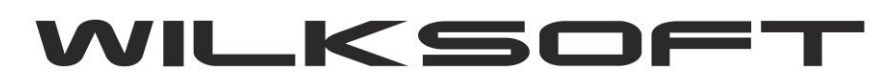

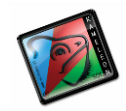

42-200 Częstochowa ul. Kiepury 24A 034-3620925 www.wilksoft..pl

Wybieramy regułę "KONFIGURACJA FORMATU OPISU DEKRETU"

| Max. liczba dni daty płatnności "do tyłu" od daty sprzedaży 90                                     | L N E<br>Tupa p |
|----------------------------------------------------------------------------------------------------|-----------------|
| KONFIGURACJA FORMATU OPISU DEKRETU   Domyślny tekst księgowania tego dokumentu z ustawień programu | rupa (          |
| tegy tegy tegy tegy tegy tegy tegy t                                                               | 100             |
| Max. liczba dni daty sprzedaży "do przodu" od daty wystawienia 15                                  |                 |

Zmieniamy ustawienia z "Domyślny tekst ...." na

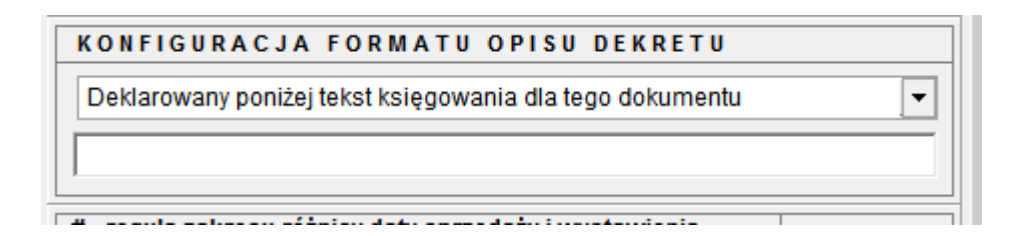

Wpisujemy żądany tekst księgowania

ī.

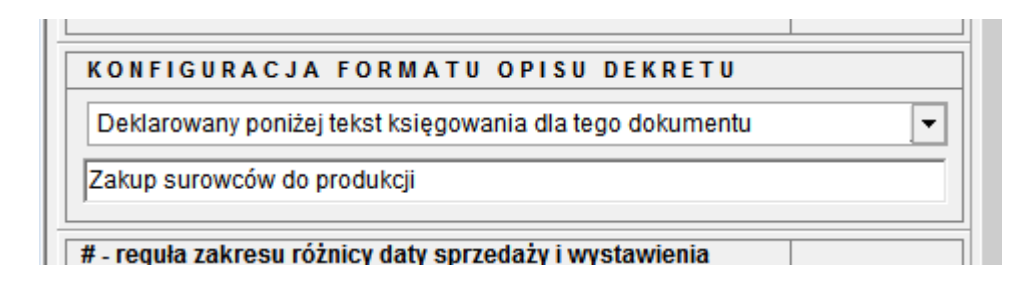

Po zapisie dokumentu PZ powinniśmy otrzymać księgowanie tego dokumentu z tekstem jaki wpisaliśmy w regule dotyczącej tego dokumentu i magazynu.

| Koniec wydruku |                 | Obroty WN/MA :                                                        | 6 586,65 | 6 586,65 |
|----------------|-----------------|-----------------------------------------------------------------------|----------|----------|
|                |                 | Razem zapis :                                                         | 6 586,65 | 6 586,65 |
|                | 3               | 221210000 202000000                                                   | 1 231,65 | 0,00     |
|                | 2               | 330100000 202000000                                                   | 5 355,00 | 0,00     |
|                | 1               | D00002024 S różne                                                     | 0,00     | 6 586,65 |
| Numer wpisu :  | 042895          | Treść operacji : Zakup surowców do produkcji<br>Operator : Wilk Roman |          |          |
| 17-08-2015     | FA FS-4787/2015 | D00002024 S różne                                                     | 0,00     | 6 586,65 |
|                | Nrkol.          | konta przeciwstawne                                                   | e WINIEN | MA       |
| Data operacji  | Nrdowodu        | Numer Konto                                                           | OBROT    | OBRÓT    |